## Rejestrowanie się na platformie e-learningowej

Egzamin końcowy 2020

## Wpisujemy w przeglądarce zakreślony adres: ekursy.umcs.pl

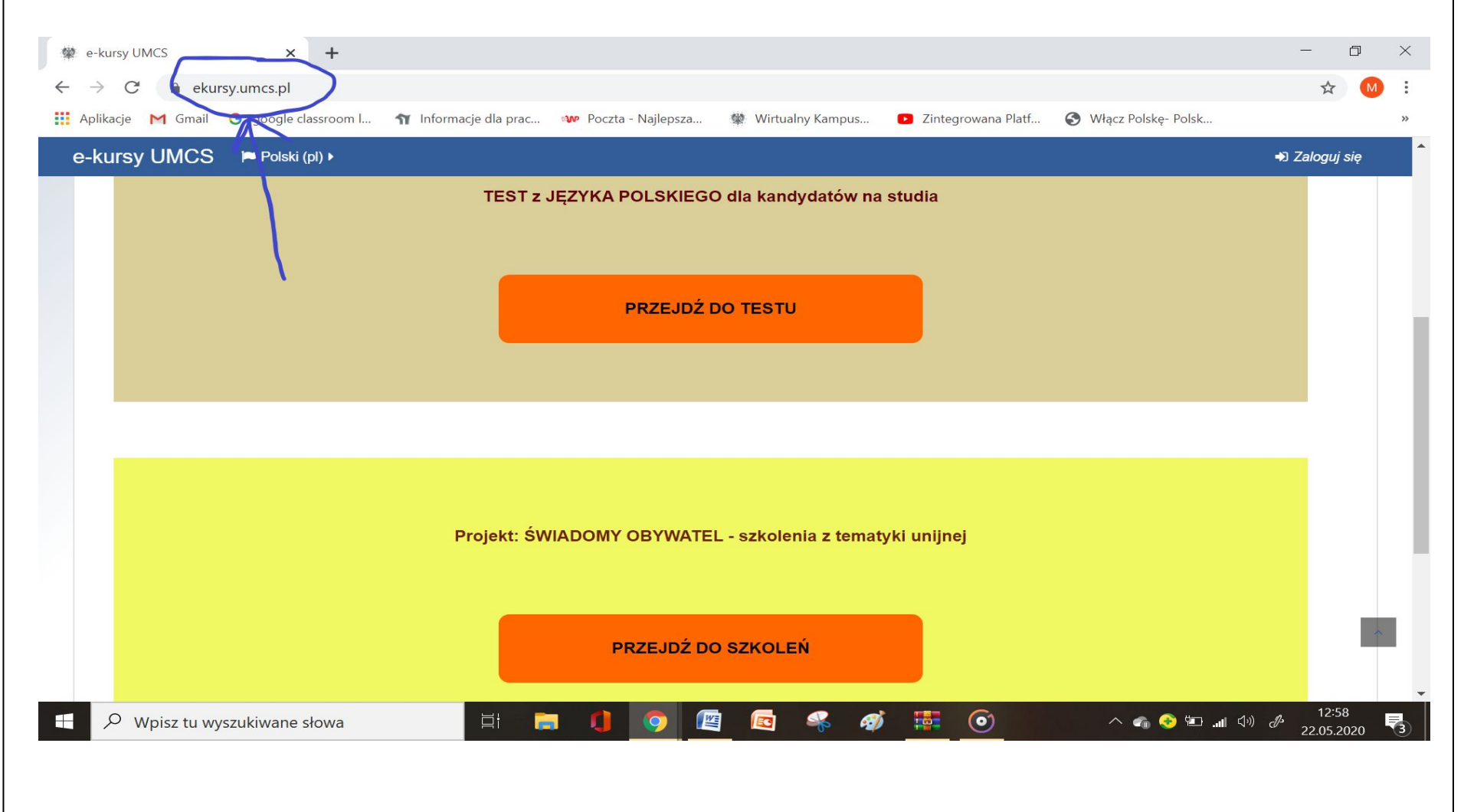

#### Pojawi się strona z widokiem jak poniżej. Trzecie pole (wygenerowane przez informatyka) będzie dotyczyło naszych egzaminów (nadamy mu określoną nazwę)

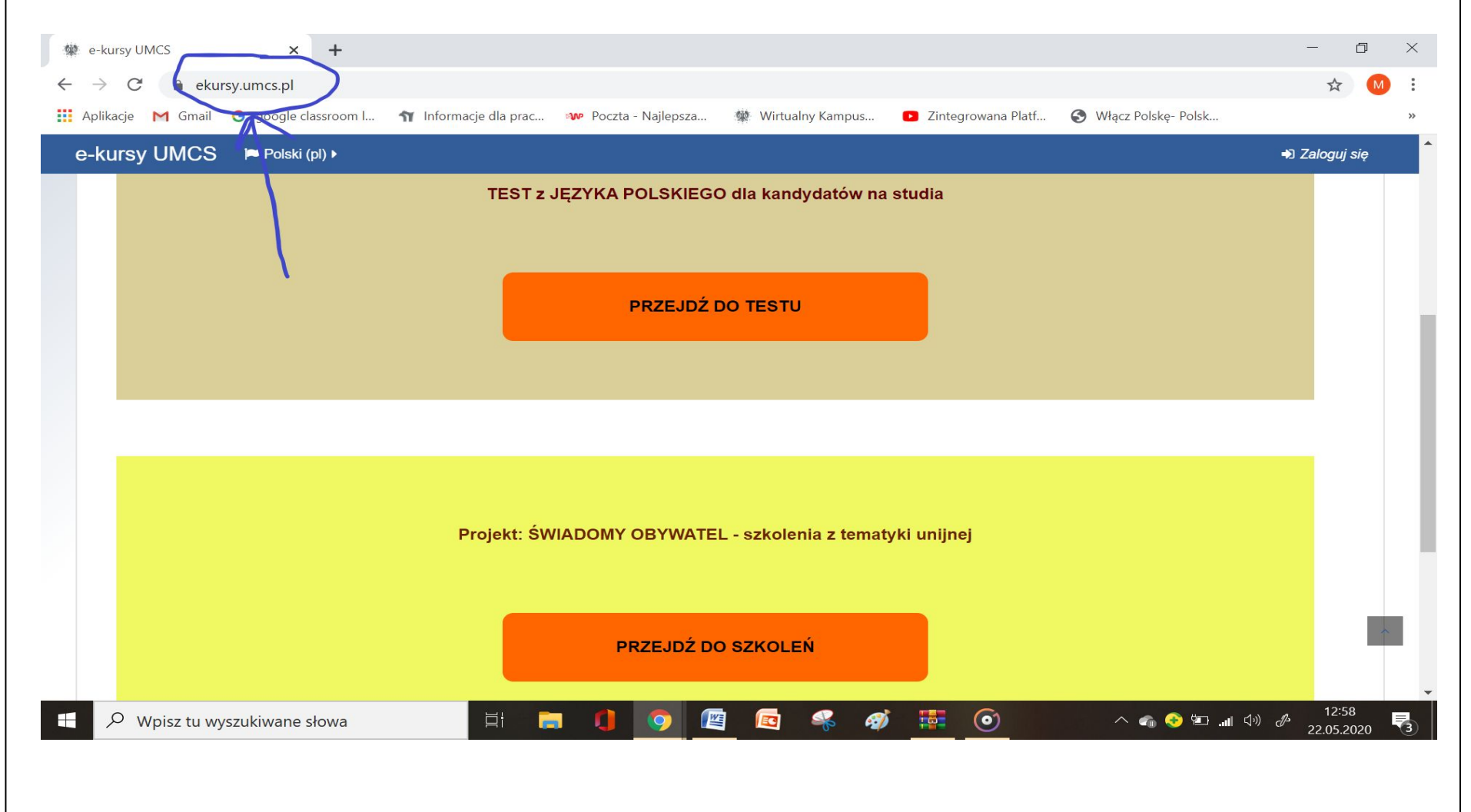

# Aby się zarejestrować, klikamy w oznaczone miejsce (Zaloguj się)

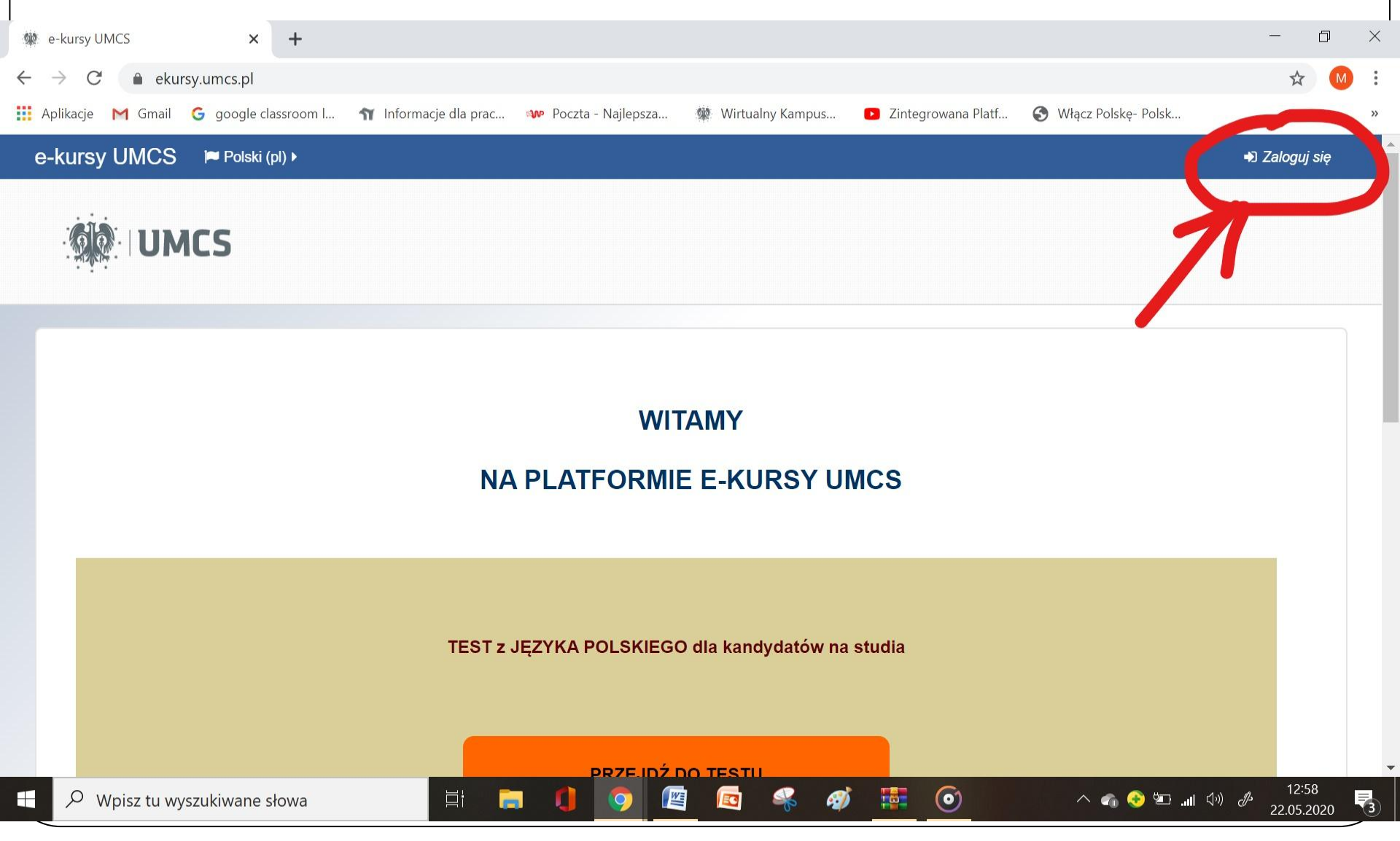

#### Zobaczymy taki widok. Następnie klikamy w oznaczone miejsce i wypełniamy pola, które się pojawią

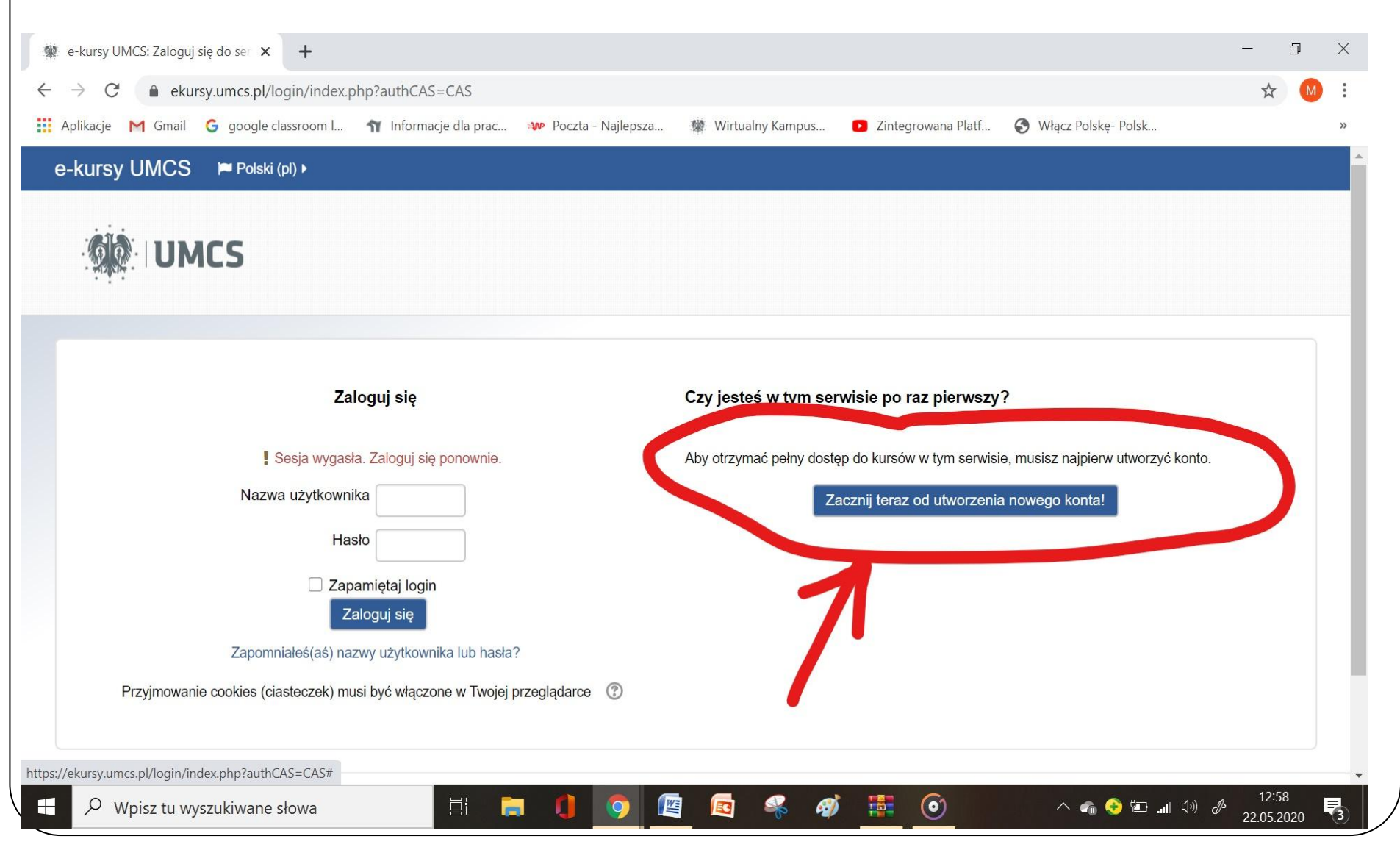

| platformie e-learningowej (są takie same dla                                                                                                    |                     |   |
|----------------------------------------------------------------------------------------------------|---------------------|---|
| nauczycieli i studentów). Tutaj widać tylko część                                                                                                    | ŚΖ                  |   |
| nich.                                                                                                    |                     |   |
| We konto × +                                                                                                    | - 0                 | × |
| $\leftarrow \rightarrow C$ $\triangleq$ ekursy.umcs.pl/login/signup.php?                                                                              | ☆ М                 |   |
| 👬 Aplikacje M Gmail G google classroom I 🍿 Informacje dla prac 👐 Poczta - Najlepsza 👾 Wirtualny Kampus 💽 Zintegrowana Platf 🌍 Włącz Polskę- Polsk     |                     | » |
| e-kursy UMCS 🔎 Polski (pl) 🕨                                                                                                    |                     | - |
| ▼ Zwit                                                                                                    | wszystko            |   |
| <ul> <li>Wybierz nazwę użytkownika oraz hasło, które będą używane do logowania</li> </ul>                                                             |                     |   |
| Nazwa użytkownika                                                                                                    |                     | 1 |
| Hasło musi mieć znaków co najmniej: 8, liczb co najmniej: 1 , małych liter co najmniej: 1 , dużych liter co najmniej: 1, niestandardowych znaków co n | ajmniej: 1          |   |
| Hasło ()                                                                                                    |                     |   |
| <ul> <li>Więcej szczegółów</li> </ul>                                                                                                    |                     |   |
| E-mail ()                                                                                                    |                     |   |
| E-mail (jeszcze raz) \rm 9                                                                                                    |                     | 1 |
| Imię                                                                                                    |                     |   |
| Nazwisko ()                                                                                                    |                     |   |
| Miasto                                                                                                    |                     | • |
| 🕂 🔎 Wpisz tu wyszukiwane słowa 🛛 🖾 📑 🏮 🌒 🎯 🕼 🥵 🥵 🚿 🚟 🎯 🔷 🗠 📣 🚸                                                                                        | 12:58<br>22.05.2020 |   |

### Kończymy rejestrowanie się kliknięciem w oznaczone miejsce

| We konto × +                                                          |                                                                                                    | - 0                 | ×           |
|-----------------------------------------------------------------------|----------------------------------------------------------------------------------------------------|---------------------|-------------|
| $\leftrightarrow$ $\rightarrow$ C $\bullet$ ekursy.umcs.pl/login/sign | up.php?                                                                                                  | ☆ М                 | 8<br>8<br>9 |
| 🗰 Aplikacje M Gmail G google classroom l.                             | 🍿 Informacje dla prac 🐠 Poczta - Najlepsza 👹 Wirtualny Kampus 🗈 Zintegrowana Platf 🔇 Włącz Polskę- Polsk |                     | »           |
| e-kursy UMCS 📁 Polski (pl) 🕨                                          |                                                                                                    |                     |             |
|                                                                       |                                                                                                    |                     |             |
| Nazwisko 🕕                                                            |                                                                                                    |                     |             |
| Miasto                                                                |                                                                                                    |                     |             |
| Kraj                                                                  | Wybierz kraj 🗸                                                                                           |                     |             |
| Pytanie zabezpieczające 🛛 🕐                                           | Nie jestem robotem                                                                                       |                     |             |
|                                                                       | Utwórz moje nowe konto Anuluj                                                                            |                     |             |
|                                                                       | W tym formularzu są pola wymagane oznaczone D                                                            |                     |             |
|                                                                       |                                                                                                    |                     | J           |
|                                                                       | Rejestracja kandydatów na studia Mail 📞 +48 81 537                                                       | 7 58 80             | 1           |
| H 🔎 Wpisz tu wyszukiwane słowa                                        | ₽ (♪ (♪ = ◆ ♠ ^                                                                                          | 16:03<br>22.05.2020 | 3           |